## JH Camp Registration Instructions for Highland Lake Camp

- 1. Go to hlccc.org website
- 2. Click on Register as a Camper.
- 3. Create a new account. (Note: if you have already done this step, go ahead and log in) Any old accounts from last year will not work. HL Camp website crashed, therefore nothing got transferred over.
- 4. Follow the prompts to create account. (First it will be information about the parent, then the student.)
- 5. Group Hold Registration(GHR ID: 21crosspointf)
- 6. Check Student Journey 3 option.
- 7. Manage Contact by adding new contact for each section. (Note: It will have to be someone different for each one)
- 8. Please make sure you click on each from that needs to be filled out to complete registration.
- 9. The next page is terms and agreements. At the bottom you will sign it by typing in your name.

## YOU WILL NOT MAKE PAYMENTS THROUGH HIGHLAND LAKE CAMP. ALL PAYMENTS WILL GO THROUGH CROSSPOINT FELLOWSHIP CHURCH @ https://ppay.co/r4AMFoap-e8.